## Eduroam with geteduroam App

## Download

a

Android devices running on Android 10 or older, can still use the eduroamCAT App. Devices with **Android 11** or newer require the use of the **geteduroam** App.

You can download the geteduroam App in the Google-Play-Store 2.

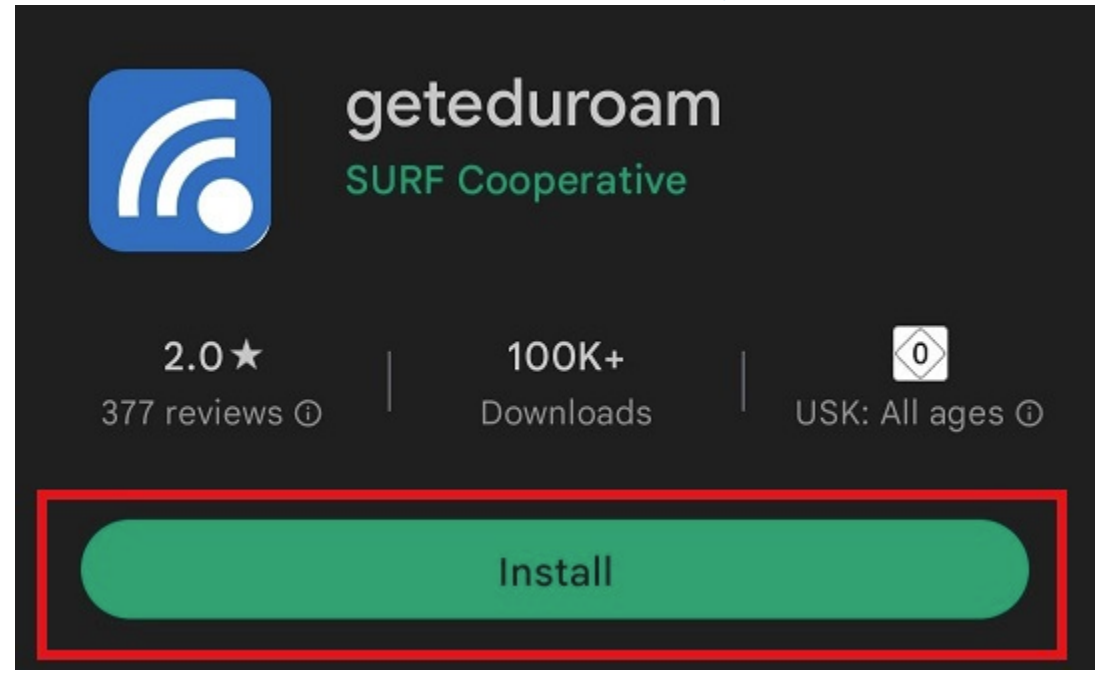

Once the app has downloaded, you can open it to begin the setup process.

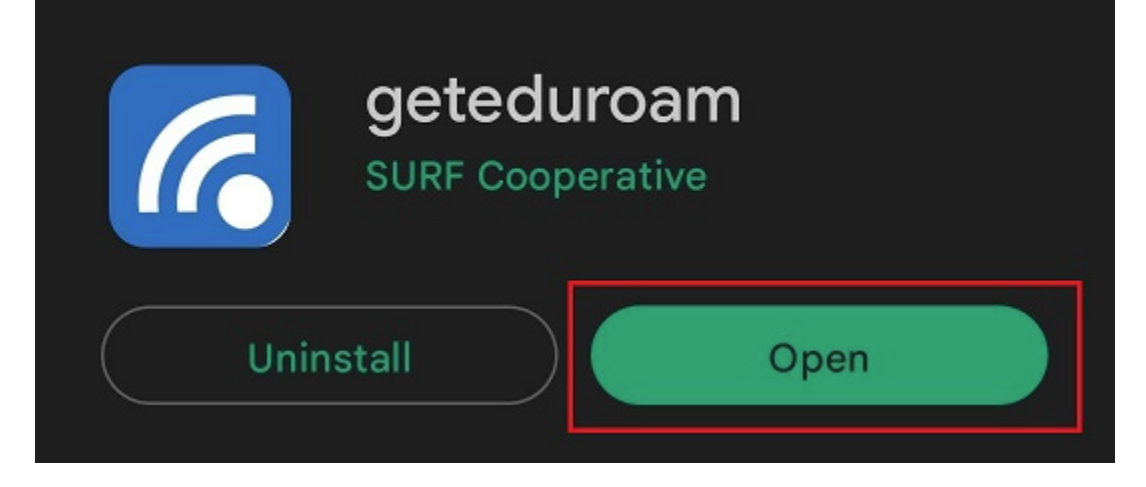

## Setup

The App is going to guide you through the configuration process. First, you have to select the **Universität Siegen** via the searchbar.

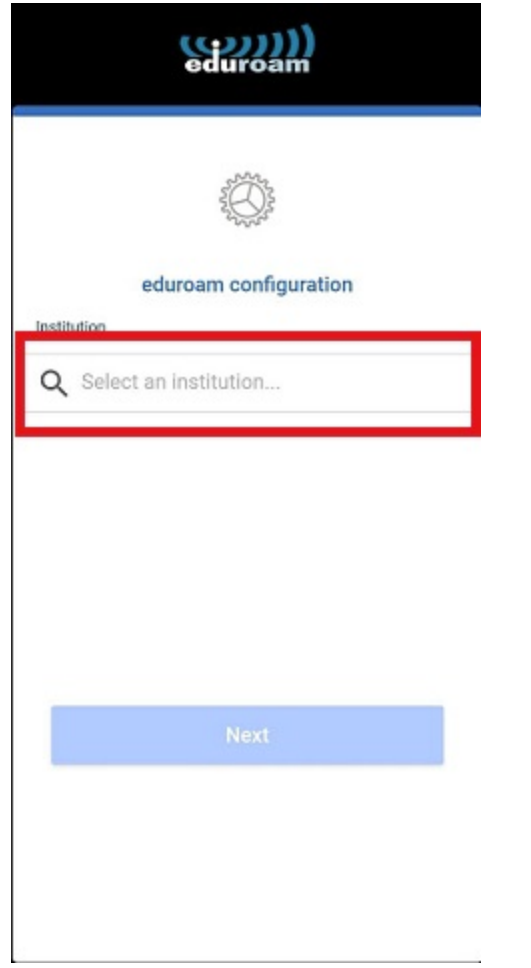

You will now be asked to provide your **username** and **password**.

Please note, that you need to use the form [**username + @uni-siegen.de**] (e.g. <u>g123456@uni-siegen.de</u>) to be able to establish a connection.

| eduroam                                                    |
|------------------------------------------------------------|
|                                                            |
| Username                                                   |
| username@uni-siegen.de                                     |
| Password                                                   |
| "Note: if the connection fails, please check your password |
| CONNECT TO NETWORK                                         |
| Need help ? Click here for support                         |
|                                                            |
|                                                            |

Once you have provided your information and confirmed with **"Connect To Network**", your connection has been configured and you are able to connect to **eduroam**.

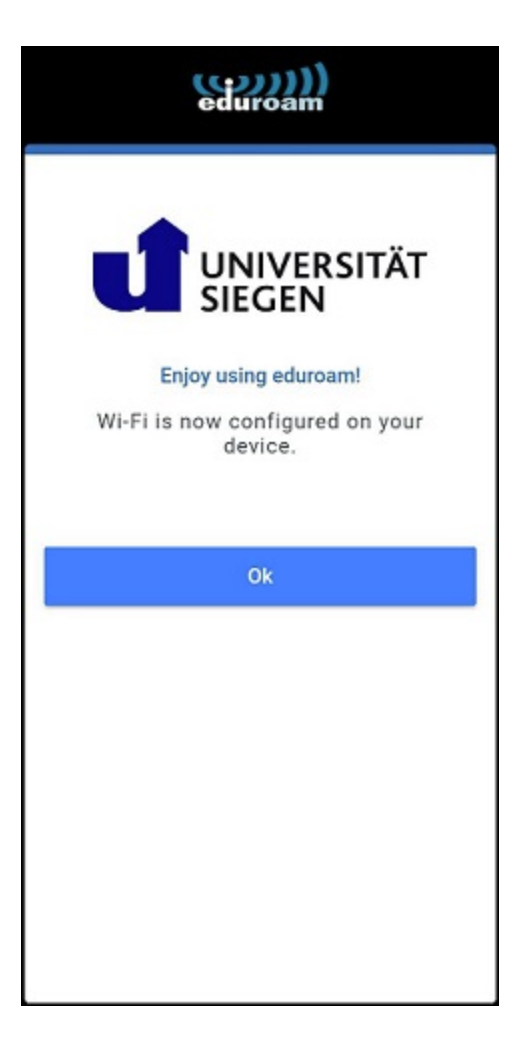

Confirm with **"Ok**" to end the process.